### Crafting your iLearning schedule for the week

#### Login to the scheduling software: <u>crwash.flexisched.net</u>

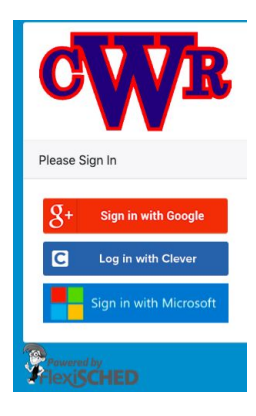

#### Click on Sign in with Google

- From your ChromeBook it will take you directly to the site

- From your phone or other device, it will prompt you for your login credentials. Enter your SCHOOL login information:

| Sign in                   | E         |
|---------------------------|-----------|
| to continue to flexis     | sched.net |
| - Email or phone          |           |
| 20gwashington@crschools.u | ls        |
| 20gwashington@crschools.u | ls        |
| Forgot email?             |           |
|                           | Nov       |

#### You will see this screen:

## PFlexiSCHED

|                                                       | Studen                                                                                              | nt restriction is .                                                                                                    |                                                                                                    |                                                                                                    |
|-------------------------------------------------------|----------------------------------------------------------------------------------------------------|----------------------------------------------------------------------------------------------------|----------------------------------------------------------------------------------------------------|----------------------------------------------------------------------------------------------------|
| Mon ^<br>09/09/2019                                   | Tues<br>09/10/2019                                                                                  | Wed<br>09/11/2019                                                                                                    | Thurs<br>09/12/2019                                                                                                    | Actions                                                                                                    |
| Nelson, K 🌒 🌥<br>Room: 137<br>Scheduled by<br>default |                                                                                                    | Cain, J<br>Room: 229<br>Enrichment - Kanji Stu<br>Time! Come learn abo<br>how kanji works and<br>tricks to powering u<br>your Japanese kanji sk | idy<br>but<br>b<br>c<br>cill.                                                                                                    | /                                                                                                    |
| ing 1 to 1 of 1 entrie                                | s                                                                                                   |                                                                                                    |                                                                                                    |                                                                                                    |
| Quiet Study                                           | / Homeroo                                                                                           | m Success Lab                                                                                                    | Club Time                                                                                                    | Enrichment /                                                                                                    |
|                                                       | Mon<br>09/09/2019<br>Nelson, K 🔊 🏠<br>Room: 137<br>Scheduled by<br>default<br>ng 1 to 1 of 1 entrie | Mon Tues<br>09/09/2019 09/10/2019<br>Nelson, K + A A A A A A A A A A A A A A A A A A                                                            | Mon<br>09/09/2019 Tues<br>09/10/2019 Wed<br>09/11/2019   Nelson, K +D *<br>Room: 137 Cain, J<br>Room: 229   Scheduled by<br>default Time! Come learn abo<br>how kanji works and<br>tricks to powering u<br>your Japanese kanji st   ng 1 to 1 of 1 entries | Mon<br>09/09/2019 Tues<br>09/10/2019 Wed<br>09/11/2019 Thurs<br>09/12/2019   Nelson, K * * *<br>Room: 137<br>Scheduled by<br>default Cain, J<br>Room: 229<br>Enrichment - Kanji Study<br>Time! Come learn about<br>how kanji works and<br>tricks to powering up<br>your Japanese kanji skill. Image: Cain of the study<br>of the study   ng 1 to 1 of 1 entries Use the study Image: Cain of the study |

#### <u>Mondays</u>

Every Monday is HR time. We will:

Create your

iLearning nschedule

- for upcoming week.
  - Get all-school handouts
  - Hold elections, and

#### Tues. Wed. Thurs.

If you have been requested by a teacher, it will be on your schedule. This student has been requested for Wednesday.

# Most other offerings are open for you to schedule yourself.

You have from 9:30 - 3:00 on Mondays to make your requests

#### Finding Offerings to Request

Scroll to bottom of the launch page. Click on the

All available offerings will be visible. You can search for offerings by typing search terms above the listings:

+ Full Schedule

button.

| Display 25 ¢ Entries |                      | a math                                                                              | Here, all offerings with "Math" anywhere                      |
|----------------------|----------------------|-------------------------------------------------------------------------------------|---------------------------------------------------------------|
| Flex Name Room       | Category Restriction | Mon Tues<br>09/09/2019 09/10/2019                                                   | in the description will be displayed. <b>You</b>              |
| ۹                    |                      |                                                                                     | may need to scroll to the right in the                        |
| Anderson, J 🇢 247    | Math None            | Homeroom 1<br>0 - Homeroom 15 - Algebra 2 DRF 1 or 2                                | results window to                                             |
| Cain, J 229          | World Language None  | Homeroom     Quiet Study       0 - HR     30 - Quiet Study - I am happy to help you | see the <u>entire week</u> .                                  |
| Cruise, C 253        | Math None            | Homeroom<br>0 - Homeroom<br>33 - Algebra Two                                        | The number by the<br>name indicates how<br>many more students |

To Schedule Yourself Into an Offering

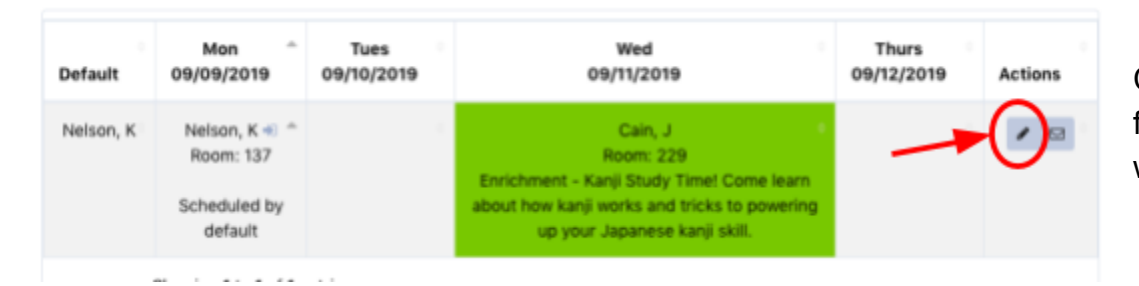

Click on the **pencil icon** from your schedule window at the top.

can go there.

Windows open for each day of the week.

For each day, select the name of the department for the teacher you are wanting to schedule with from the **Category** dropdown menu.

#### \*\*ProTip

Open FlexiSched in 2 Tabs - have the "Full Schedule" open in one tab and your Scheduling Window open in the other. That way you can go back and forth to see what is available.

Once you fill your week, be sure to hit the Save button!

| ategory:   | Math                                                                                                    | \$ |
|------------|----------------------------------------------------------------------------------------------------|----|
| LEX:       | Anderson, J - Algebra 2 DRF 1 (15)<br>Cruise C - Algebra Two (33)                                                                                 | ÷  |
| escription | Delaney, C - Intervention: A (20)<br>Goodmundson, K - Algebra 1 - Dis (20)<br>Gwinnup, K - algebra 2 DRF S (15)<br>Hill, J - Pre-Calc- Matri (38) |    |
|            | Jones, J - math (30)                                                                                                    | 4  |
| comments   | Martin, K - Identifying Alg (20)<br>Maus, D - Intervention- G (20)<br>Throndson, R - Work on Matrice (30)                                         |    |

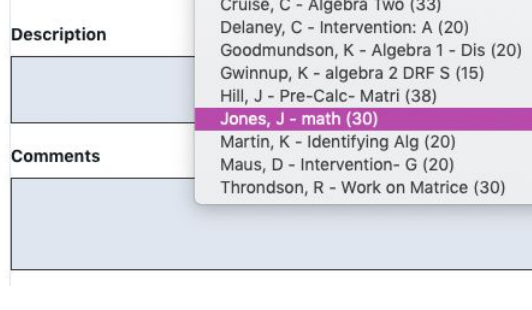

B Save

Tues (09/10)